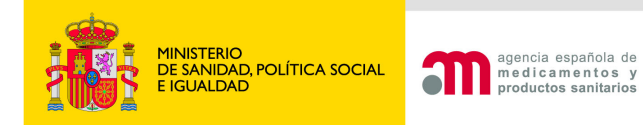

# Solicitud INICIAL: Carta de presentación

Área de Ensayos Clínicos Agencia Española de Medicamentos y Productos Sanitarios

Madrid, 28 Abril 2011

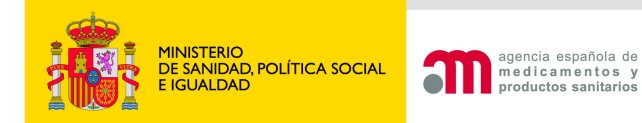

# Carga del formulario europeo

🕐 🖹 🖪 Idioma Español

#### Solicitud de nuevo Ensayo Clínico

#### 1. Obtención del número EudraCT

Para proporcionar un número de referencia único para los ensayos clínicos que se lleven a cabo en al menos un país del Espacio Económico Europeo, se le asignará a cada ensayo un identificador único (el número EudraCT).

Dicho número debe ser utilizado para identificar todas las solicitudes de ensayos clínicos dentro del Espacio Económico Europeo y que es necesario también en otros documentos relacionados con el ensayo clínico (p.ej. notificaciones de reacciones adversas graves e inesperadas -RAGI/SUSAR-, planes de investigación pediátricos, etc). Las **reiteraciones no requieren volver a solicitar** el número de EudraCT, ya que se identifican cambiando el número de solicitud en el apartado A.6 del formulario europeo.

La solicitud del número de EudraCT debe hacerse en el propio sitio web de EudraCT (Puesto que es un sitio web de la Agencia Europea del Medicamento (EMA), la responsabilidad en cuando a disponibilidad y mantenimiento corresponde a dicha agencia europea y no a la AEMPS. Las incidencias deben reportarse a eudract@emea.europa.eu en inglés).

Para acceder a EudraCT y solicitar el número de EudraCT, haga clic en el enlace proporcionado a continuación. Una vez entre en EudraCT, ponga el ratón en el menú "Create" y haga clic en "EudraCT Number" (si ya dispone de EudraCT puede omitir este paso):

Solicitud de Número EudraCT (página Web de la EMA: sitio web externo en inglés)

#### 2. Cumplimentación de la solicitud inicial

La solicitud inicial de un ensayo clínico debe realizarse mediante la cumplimentación del formulario europeo aprobado por la Comisión Europea ("Clinical Trial Aplication Form", EudraLex vol. 10)

Dicho formulario se cumplimenta en el sitio web de EudraCT (página Web externa: sitio web en inglés de la EMA), excepto las secciones G y H que se cumplimentan el portal ECM a continuación cargando el XML generado en EudraCT.

Una vez generado el XML del formulario europeo debe retornar a esta misma página para continuar con las secciones G y H y la validación del formulario y la preparación y validación de la carta de acompañamiento

Antes del envío, deberá validarse en el portal ECM, donde también se genera la carta de acompañamiento

#### Requisitos técnicos del portal ECM

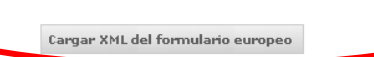

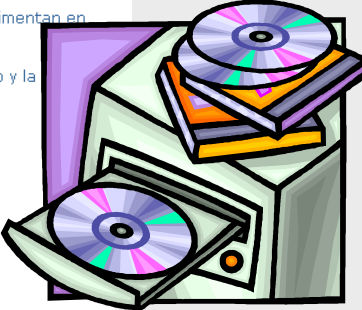

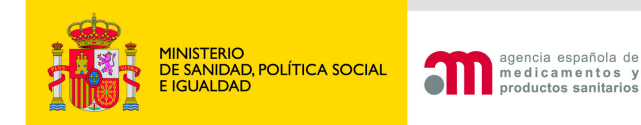

# Validación del formulario europeo

| COBENO<br>DE ESINA<br>DE ESINA<br>E CANDAL POLITICA SOCIAL                                                                     | Ensayos Clínicos con Medicamentos                                                                                                    |
|----------------------------------------------------------------------------------------------------|----------------------------------------------------------------------------------------------------|
| Formulario de Solicitud<br>Europeo                                                                                             | C 2 A A Idioma Español                                                                                                    |
| Datos Formulario                                                                                                    | Número EudraCT 2010-000019-28                                                                                                    |
| G. Centros                                                                                                    | Código de Protocolo del Promotor áÁéÉÍÍóÓúÚñŇċiüÜ                                                                                                    |
| Propuestos                                                                                                    | Estado Miembro - Autoridad Competente España - AEMPS                                                                                                    |
| <ul> <li>Investigación Clínica</li> <li>Guardar Fichero XML</li> <li>Cargar Fichero XML</li> <li>Validar Formulario</li> </ul> | Esta es la lista de inconsistencias encontradas en su solicitud. Por favor, revisela y corrija las inconsistencias antes de enviar la solicitud.<br>Los siguientes errores de avisos pertenecen al ensayo con número EudraCT: 2010-000019-28 |
|                                                                                                    | G. Centros propuestos para realizar el Ensayo Clínico                                                                                                    |
| 🗆 Carta de                                                                                                    | 0 AVISO Los datos facilitados para el Centro del Investigador no se corresponden con ninguno de los centros hospitalarios con internamiento del diccionario de centros, si                                                                   |
| acompañamiento                                                                                                    | H.1.2. Comité Ético                                                                                                    |
| <ul> <li>Datos Carta</li> <li>Guardar Fichero XML</li> <li>Cargar Fichero XML</li> <li>Validar Carta</li> </ul>                | Los datos proporcionados para el Comité Ético no son válidos, debe corregirlos en el apartado H.2.1 utilizando la funcionalidad de "Búsqueda de CEICs"                                                                                       |

#### Pueden notificarse AVISOS o ERRORES:

- Los avisos permiten continuar con carta
- Los errores NO permiten continuar y deben corregirse en EudraCT

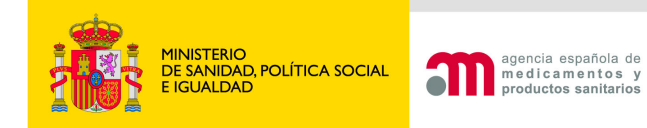

# Validación del formulario europeo

| Microsoft | Microsoft Internet Explorer       X         La solicitud contiene inconsistencias, corríjalas antes de enviar la solicitud |        |       |       |  |  |  |  |
|-----------|----------------------------------------------------------------------------------------------------|--------|-------|-------|--|--|--|--|
|           |                                                                                                    | Ac     | eptar |       |  |  |  |  |
|           |                                                                                                    | Pulsar | 'Acep | otar' |  |  |  |  |
|           |                                                                                                    |        |       |       |  |  |  |  |
|           |                                                                                                    |        |       |       |  |  |  |  |

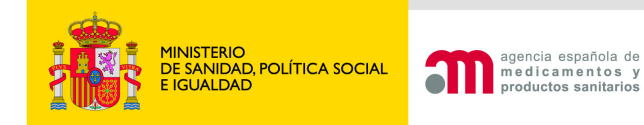

# Carta de acompañamiento

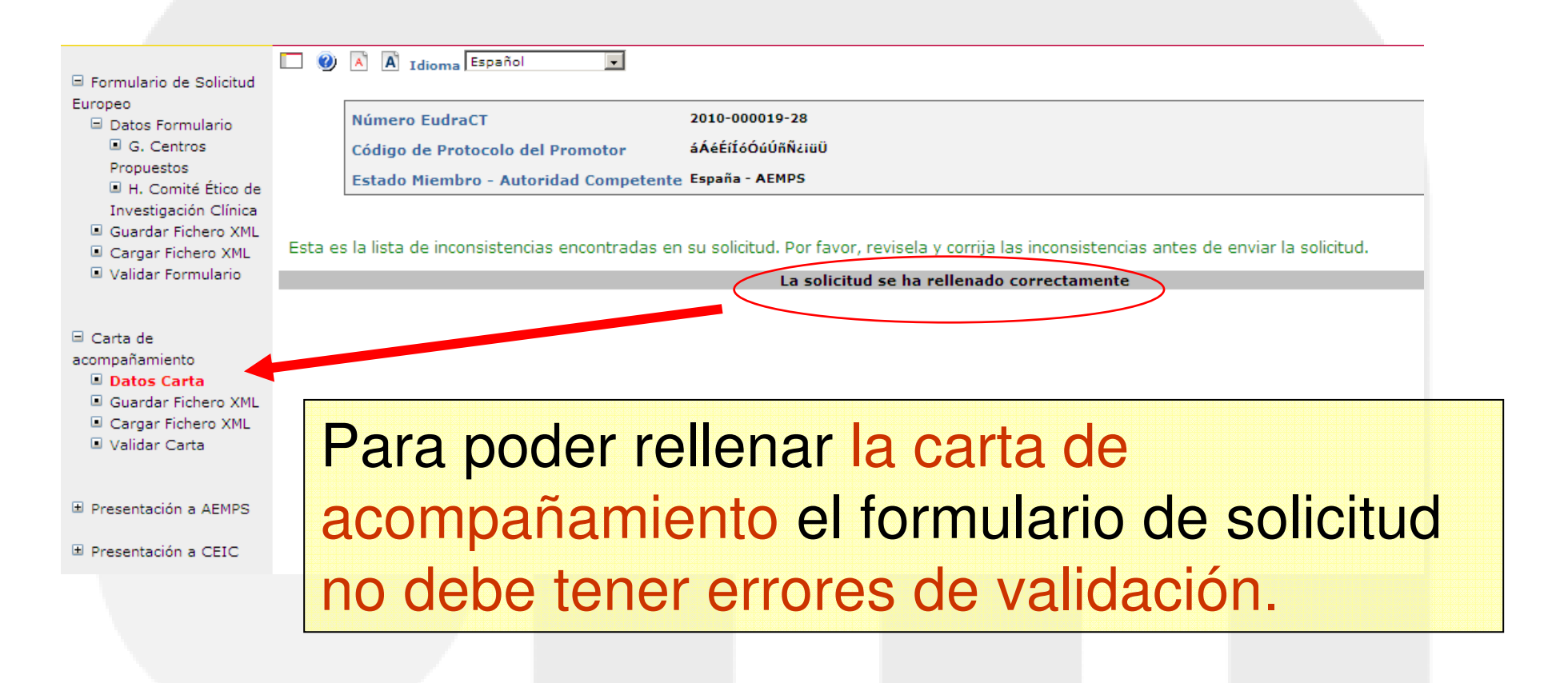

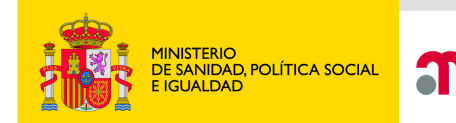

agencia española de

medicamentos y

productos sanitarios

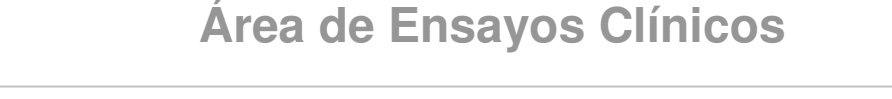

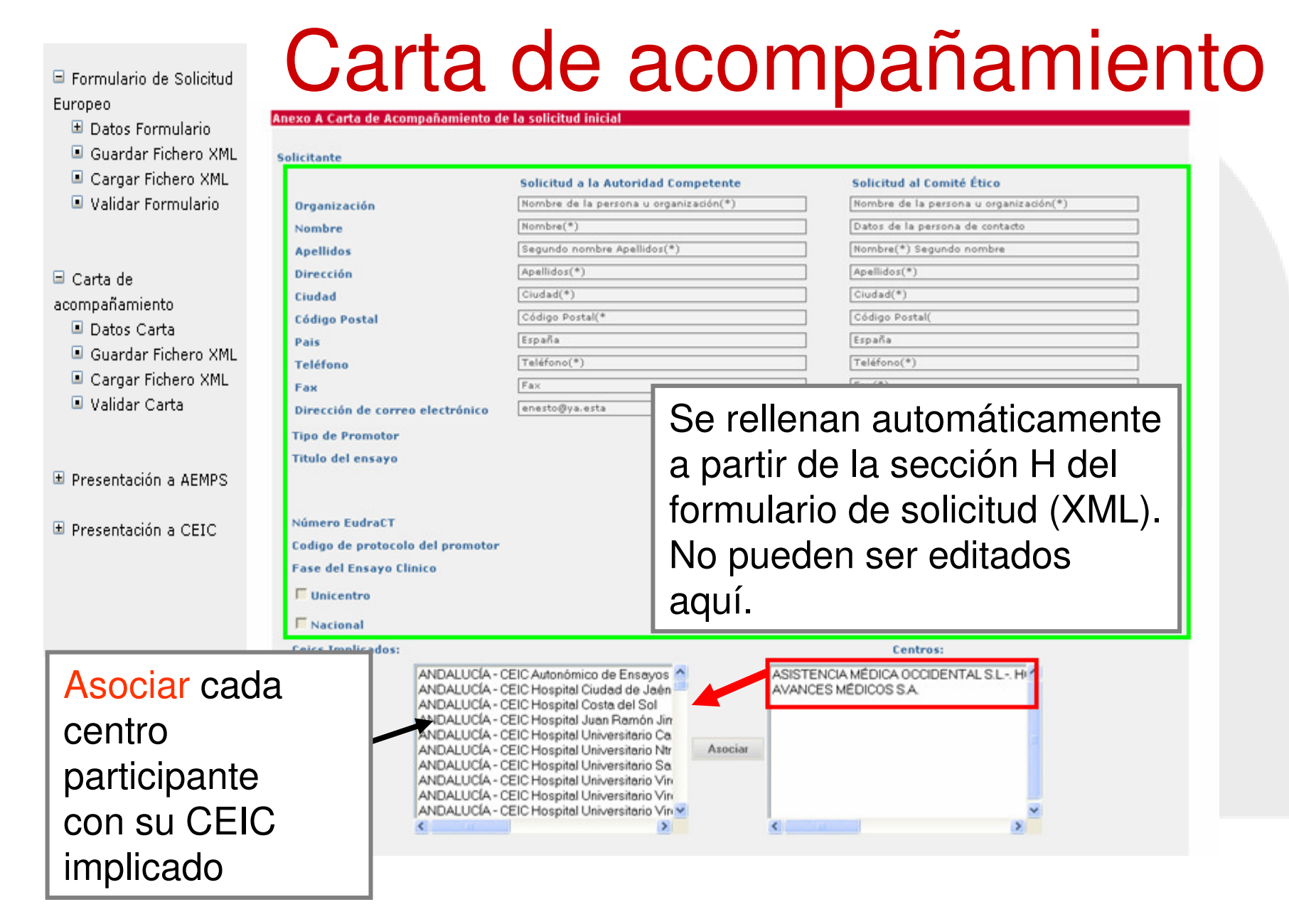

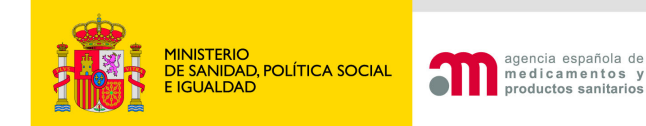

# Carta de acompañamiento

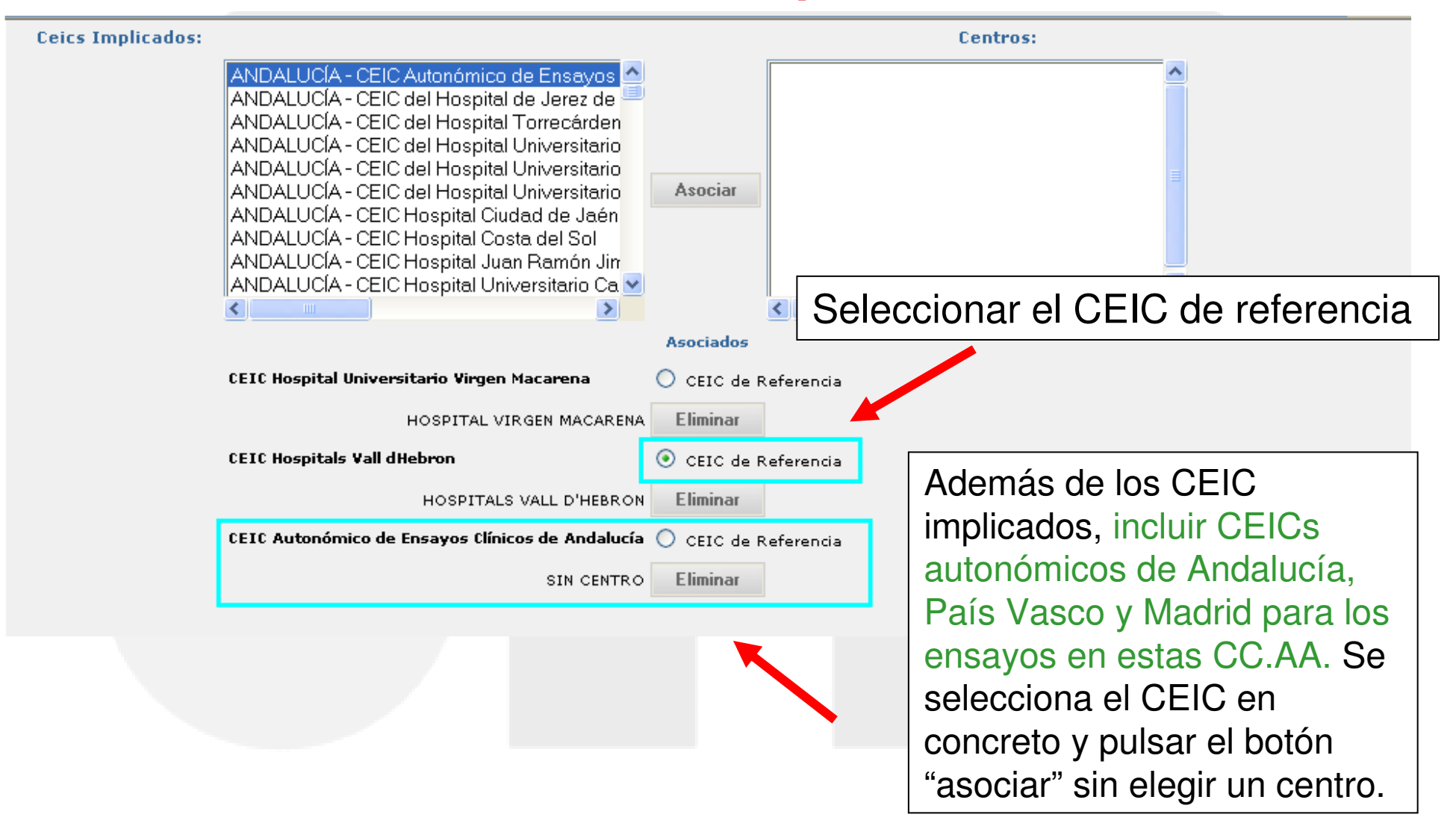

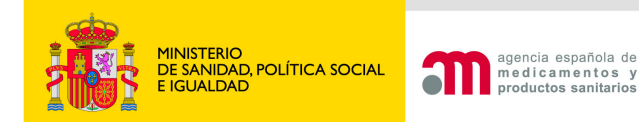

Se debe responder SI también, cuando se utilice en el EC algún medicamento no en investigación (tratamiento de base, medicación de rescate, agente de provocación o medicamento que se utiliza para evaluar una variable del ensayo) que no esté autorizado e inscrito en España. Si la respuesta es Si, se deberá indicar en la siguiente pantalla si se solicita calificación de PEI o no.

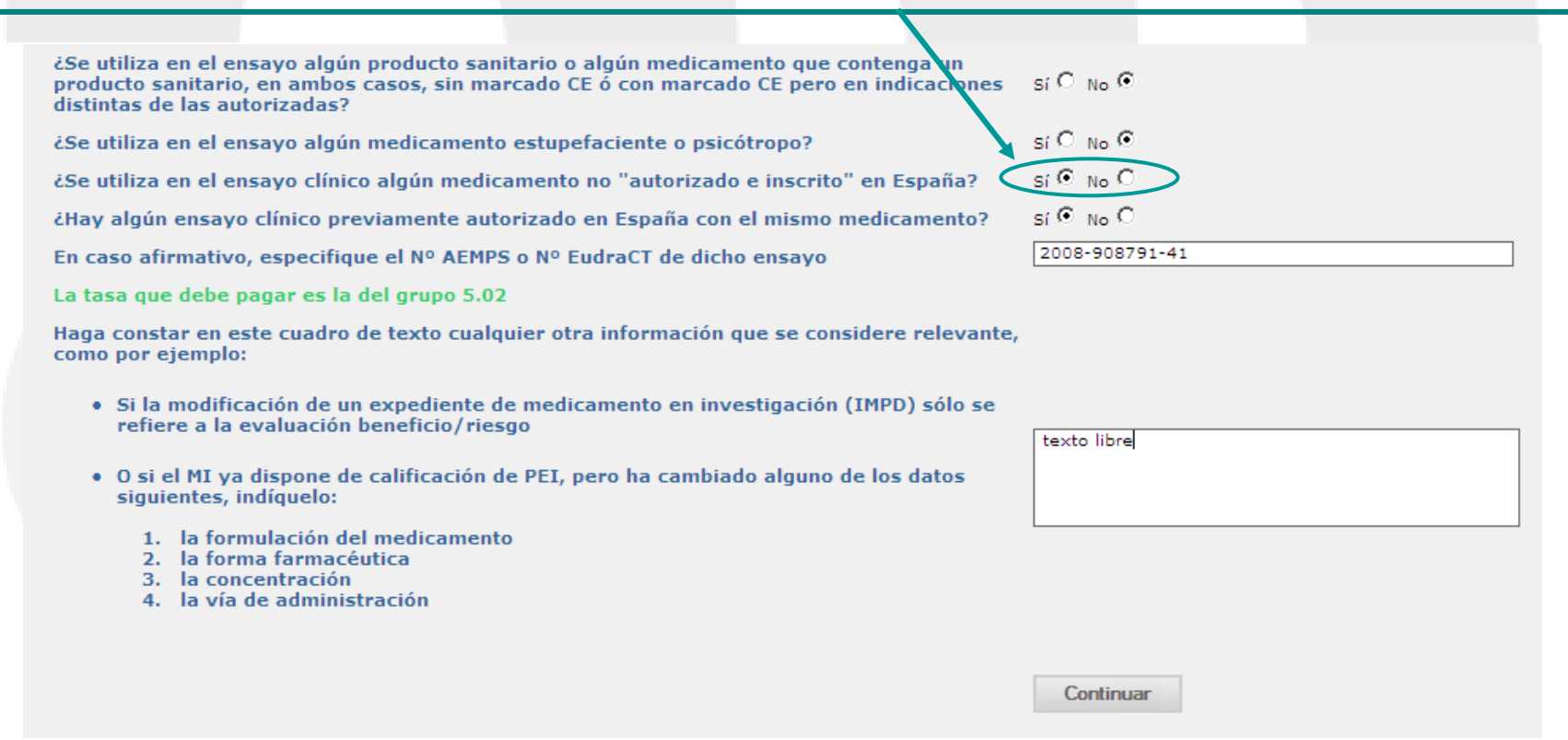

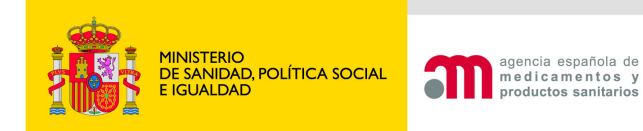

¿Se utiliza en el ensayo algún producto sanitario o algún medicamento que contenga un producto sanitario, en ambos casos, sin marcado CE ó con marcado CE pero en indicaciones — sí Ο <sub>No</sub> Θ distintas de las autorizadas?

#### Según la definición del RD 1591/2009 de 16 de octubre por el que se regulan los productos sanitarios

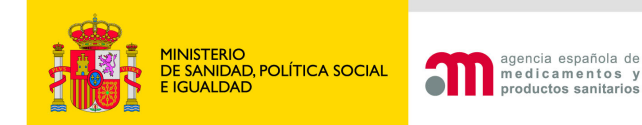

Campo de texto libre para hacer constar cualquier otra información que se considere relevante en relación a la documentación que se envía

Haga constar en este cuadro de texto cualquier otra información que se considera relevante, como por ejemplo:

- Si la modificación de un expediente de medicamento en investigación (IMPD) sólo se refiere a la evaluación beneficio/riesgo
- O si el MI ya dispone de calificación de PEI, pero ha cambiado alguno de los datos siguientes, indíquelo:
  - 1. la formulación del medicamento
  - 2. la forma farmacéutica
  - 3. la concentración
  - 4. la vía de administración

Continuar

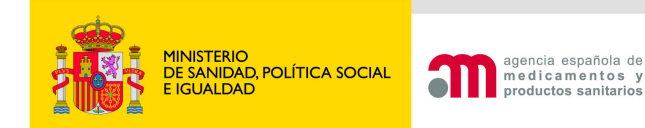

•

#### Medicamentos no autorizados e inscritos en España

#### Ensayos Clínicos con Medicamentos

A Idioma Español

entos

| Número EudraCT                        | 2007-006481-15 |
|---------------------------------------|----------------|
| Código de Protocolo del Promotor      | RD-456         |
| Estado Miembro - Autoridad Competente | España - AEMPS |

#### Medicamentos utilizados en el Ensayo Clínico no autorizados e Inscritos en España excepto placebos

Debe introducir la información de todos los medicamentos utilizados en el ensayo clínico: Medicamentos en Investigación (MI) y medicamentos no en investigación no MI (Por Ej.: Tratamiento de base, medicación de rescate, tratamiento de provocación, o herramientas para medir variables del Ensayo). Debe seleccionar la opción: "añadir medicamento" para introducir la información de los medicamentos que no se encuentren incluidos en el formulario de solicitud inicial.

Si se utiliza en el ensayo clínico o se añade aquí algún medicamento sin autorización de comercialización en algún país de la UE indique para cuales de ellos se solicita la calificación de PEI.

| <   | Añadir Medicamento no MI |                    |                                |                              |        |
|-----|--------------------------|--------------------|--------------------------------|------------------------------|--------|
| ID  | Nombre medicamento       | Forma farmacéutica | País en el que está autorizado |                              |        |
| PR1 | Detakin                  | Cápsula dura       |                                | Solicita calificación de PEI | Editar |

Continuar

El índice muestra automáticamente los **MI utilizados en el Ensayo Clínico no autorizados e Inscritos en España** incluidos en el formulario de solicitud. Deben añadirse los medicamentos no MI.

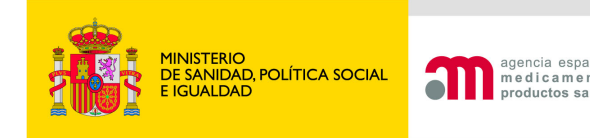

Añadir Medicamento no MI

### Carta: Medicamentos no autorizados e inscritos en España

Siempre se solicitará calificación de PEI o se justificará la no solicitud:

#### 1) Solicitar calificación de PEI:

Marcar la casilla y a continuación pulsar "Editar".

#### 2) Justificar que no se solicite calificación de PEI:

Pulsar "Editar" sin estar seleccionada (en blanco) la casilla de verificación "Solicita calificación de PEI".

#### Medicamentos utilizados en el Ensayo Clínico no autorizados e Inscritos en España

Debe introducir la información de todos los medicamentos utilizados en el ensayo clínico: Medicamentos en Investigación (MI) y medicamentos no en investigación no MI (Por Ej.: Tratamiento de base, medicación de rescate, tratamiento de provocación, o herramientas para medir variables del Ensayo). Deberá seleccionar la opción: "añadir medicamento" para introducir la información de los medicamentos que no se encuentren incluidos en el formulario de solicitud inicial.

Si se utiliza en el ensayo clínico o se añade aquí algún medicamento sin autorización de comercialización en algún país del área ICH especifique cuáles de ellos se solicita la calificación de PEI.

| ID  | Nombre medicamento         | Forma farmacéutica                   | País en el que está autorizado |                                |        |
|-----|----------------------------|--------------------------------------|--------------------------------|--------------------------------|--------|
| PR1 | CETROHEMADEXMOS            | Polvo para solución oral             |                                | ✔ Solicita calificación de PEI | Editar |
| PR2 | Hormona crecimiento humano | Concentrado para solución inyectable |                                | Solicita calificación de PEI   | Editar |
|     |                            | Ca                                   | ontinuar                       |                                |        |
|     |                            |                                      |                                |                                |        |

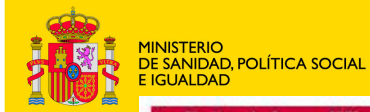

#### 1. Solicitar calificación de PEI

#### Solicitud de calificación de producto en fase de investigación clínica (PEI)

agencia esp medicam productos s

| Nombre del medicar                                            | nento                                                  |                                                    | Detakin                |                   |                    |
|---------------------------------------------------------------|--------------------------------------------------------|----------------------------------------------------|------------------------|-------------------|--------------------|
| La documentación s<br>nedicamento en inv<br>romotor (Drug Mas | sobre la parte de<br>vestigación la rem<br>iter File)? | calidad del expediente<br>ite alguien distinto del |                        |                   |                    |
| Indicación en la que                                          | se solicita califi                                     | ación de PEI                                       | Ulcera gastroduode     | nal               |                    |
| Forma farmacéutica                                            | i.                                                     |                                                    | Cápsula dura           |                   |                    |
| Medicamento de                                                | origen químico                                         |                                                    | □ Medicamento          | de origen biológi | co/biotecnológico  |
| 🗆 Terapia celular                                             |                                                        |                                                    | 🗆 Terapia génic        | a                 | Datos que se deben |
| 🗖 Radiofármaco                                                |                                                        |                                                    | 🗖 Inmunológico         |                   | rellenar para MI   |
| F Hemoderivado                                                |                                                        |                                                    | F Medicamento          | de extracción     |                    |
| □ Planta medicinal                                            |                                                        |                                                    | F Medicamento          | homeopatico       |                    |
| Organismo modif                                               | icado geneticamo                                       | ente                                               |                        |                   |                    |
| /ia de Administració                                          | ón para este MI                                        |                                                    | Oral                   |                   |                    |
|                                                               |                                                        |                                                    | Fabricante(s) del pro  | oducto terminado  |                    |
|                                                               |                                                        | N                                                  | luevo Habricante       | Borrar Fabrican   | te                 |
| Nom                                                           | bre                                                    | Dirección                                          | Ciudad                 | Código Posta      | Pais               |
|                                                               |                                                        |                                                    |                        |                   |                    |
|                                                               |                                                        |                                                    | Compos                 | ición             |                    |
|                                                               |                                                        |                                                    | Principios             | Activos           |                    |
| A52-75-41-8 HG232                                             |                                                        |                                                    | Editar Princip         | lo Activo         |                    |
|                                                               |                                                        |                                                    |                        |                   |                    |
|                                                               |                                                        | Pr                                                 | incipios Activos       |                   |                    |
| HUMAN GROWTH HOR<br>Human growth hor                          | MONE O- RECOMBIN<br>MONE                               | IANT                                               | ditar Principio Activo | ]                 |                    |
| ¿Contiene algún exci                                          | piente no conocido                                     | ? Sí 🖲 N                                           | lo C                   |                   |                    |
|                                                               |                                                        |                                                    | 1                      |                   |                    |
|                                                               |                                                        |                                                    | Continuar              | Cancelar          |                    |

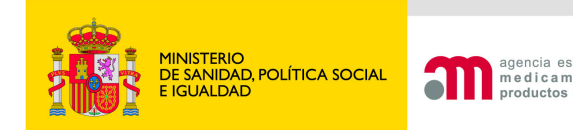

### 1.Solicitar calificación de PEI Documentación parte calidad

SÍ C No C

¿La documentación sobre la parte de calidad del expediente de medicamento en investigación la remite alguien distinto del promotor (Drug Master File)?

#### Si la documentación de la parte de calidad del expediente de medicamento en investigación la remite alguien distinto del promotor: completar los datos de quien envía la documentación

¿La documentación sobre la parte de calidad del expediente de medicamento en investigación la remite alguien distinto del promotor (Drug Master File)? Sí 🔍 No 🔿

En caso afirmativo, especificar quién envia la documentación

| Organización                    |   |
|---------------------------------|---|
| Nombre                          |   |
| Apellidos                       |   |
| Dirección                       |   |
| Ciudad                          |   |
| Código Postal                   |   |
| Pais                            | × |
| Teléfono                        |   |
| Fax                             |   |
| Dirección de correo electrónico |   |

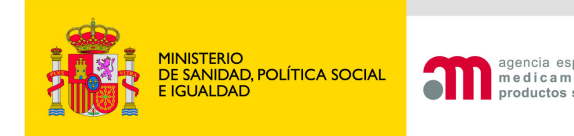

### 1.Solicitar calificación de PEI Fabricación de medicamentos no autorizados en la UE

 Es necesaria la identificación de todas las entidades que intervienen en la fabricación del producto terminado y de las sustancias activas. Si no obtendremos errores de validación:

Código de referencia: PR1

Solicitud de calificación de producto en tase de investigación clínica (PEI) -

ECM-02154: Todas las sustancias activas deben tener al menos un fabricante

🔨 ECM-02293: Fabricante(s) del producto terminado es requerido (es obligatorio rellenar todos los campos)

#### Fabricante(s) del producto terminado

Nuevo Fabricante

Borrar Fabricante

| Nombre | Dirección | Ciudad | Código Postal | País |
|--------|-----------|--------|---------------|------|
|        |           |        |               | ×    |

Composición

Principios Activos

AS1-75-41-8 HG234

Editar Principio Activo

#### MINISTERIO DE SANIDAD, POLÍTICA SOCIAL E IGUALDAD

### 1.Solicitar calificación de PEI Fabricación de medicamentos no autorizados en la UE

|        |            | Nue         | evo Fabricante B | Sorrar Fabricante |          |
|--------|------------|-------------|------------------|-------------------|----------|
|        | Nombre     | Dirección   | Ciudad           | Código Postal     | País     |
| $\sim$ | PHARMA LAB | C/ Martinez | Madrid           | 28066             | España 💌 |
|        |            |             |                  |                   |          |

- El fabricante del producto terminado se debe completar rellenando los cuadros de texto situados en la fila mostrada.
- En el caso de que intervengan varios fabricantes se añaden tantas filas como sea necesario pulsando el botón "Nuevo Fabricante".
- Para eliminar un fabricante introducido por error, con el cursor situado en cualquier cuadro de texto de la fila de dicho fabricante que se desea eliminar se pulsa el botón "Borrar Fabricante"

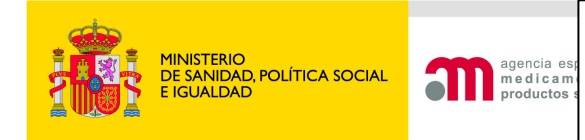

### 1.Solicitar calificación de PEI Fabricación de principios activos

| AS1-75-41-8 HG234                                                     | faco do invoctigación elípica                             | Composición<br>Principios Activos<br>Editar Principio Activo |                                                    |
|-----------------------------------------------------------------------|-----------------------------------------------------------|--------------------------------------------------------------|----------------------------------------------------|
| DCI<br>DCI<br>Otros nombres disponibles<br>Cantidad<br>Unidad         | AS1-75-41-8 HG234<br>80<br>mg miligramo(s)<br>Fabricante( | s) de la sustancia activa                                    | Datos capturados<br>del formulario de<br>solicitud |
| Nombre Direct                                                         | ión Ciudad                                                | te Borrar Fabricante<br>Código Postal País<br>dar Cancelar   |                                                    |
| Muestra la pantalla<br>seguir completar<br>relativos a la cali<br>PEI | anterior para<br>Ido los datos<br>ficación de             | Completar da<br>de sustancia                                 | atos del fabricante<br>activa                      |

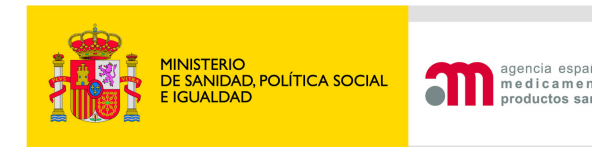

### 1.Solicitar calificación de PEI Excipientes no conocidos

- Se añaden nuevas filas pulsando "Nuevo excipiente"
- Para eliminar una fila con el cursor situado en cualquier cuadro de texto de la fila que se desea eliminar se pulsa el botón "Borrar excipiente".

| ontiene algún excipiente no conocido? | Sí 🖲 No C<br>Excip | ientes            |  |
|---------------------------------------|--------------------|-------------------|--|
|                                       | Nuevo Excipiente   | Borrar Excipiente |  |
| Nombre                                | Cantidad           | Unidad            |  |

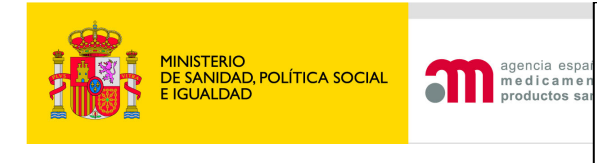

#### Medicamentos utilizados en el Ensayo Clínico no autorizados e Inscritos en España excepto placebos

Debe introducir la información de todos los medicamentos utilizados en el ensayo clínico: Medicamentos en Investigación (MI) y medicamentos no en investigación no MI (Por Ej.: Tratamiento de base, medicación de rescate, tratamiento de provocación, o herramientas para medir variables del Ensayo). Deberá seleccionar la opción: "añadir medicamento" para introducir la información de los medicamentos que no se encuentren incluidos en el formulario de solicitud inicial.

Si se utiliza en el ensayo clínico o se añade aquí algún medicamento sin autorización de comercialización en algún país de la UE indique para cuales de ellos se solicita la calificación de PEI.

|     | Añadir Medicamento no MI |                    |                                |                                |        |
|-----|--------------------------|--------------------|--------------------------------|--------------------------------|--------|
| ID  | Nombre medicamento       | Forma farmacéutica | País en el que está autorizado |                                |        |
| PR1 | Prueba                   | Cápsula dura       |                                | 🗌 Solicita calificación de PEI | Editar |
|     |                          |                    | Continuar                      |                                |        |

En el caso de no solicitar calificación de PEI, al pulsar el botón "Editar" sin estar seleccionada (en blanco) la casilla de verificación "Solicita calificación de PEI" se muestra la pantalla donde se indicará el motivo por el que no se solicita calificación de PEI.

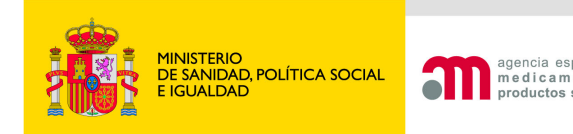

#### Son respuestas excluyentes:

Motivo por el que no se solicita calificación de PEI

Clínica y se solicita nueva indicación

Clínica y no se solicita nueva indicación

|                                                                                                    | _                      |          |
|----------------------------------------------------------------------------------------------------|------------------------|----------|
| El medicamento ya tiene una calificación de PEI concedida                                              | Sí O No O              | Dara r   |
| Número de PEI                                                                                          |                        | - raia p |
| Existe una solicitud de calificación de PEI en tramite                                                 | Sí O No O              | Cruzad   |
| Número EudraCT del ensayo con que se solicitó                                                          |                        | medic    |
| Se dispone de autorización para hacer referencia cruzada                                               | Sí O No O              | compo    |
| Número de PEI al que se referecia                                                                      |                        | proces   |
| El medicamento contiene principios activos que ya forman part<br>de medicamentos autorizados en España | <sup>æ</sup> Sí ⊂ No ⊂ | fabrica  |
| El medicamento que se utiliza en el ensayo esta autorizado en<br>un país de la UE                      | Sí C. No C             |          |
| Nombre del medicamento autorizado / País de la UE en el que<br>esta autorizado                         |                        |          |
| Número de registro                                                                                     |                        |          |
| Indicar qué partes de la documentación del PEI se actualizan                                           |                        |          |
| Ninguna                                                                                                | Sí O No O              |          |
| Calidad                                                                                                | SÍ O No O              |          |
| Preclínica                                                                                             | of 0, No. 0            |          |

 Para poder hacer referencia
 cruzada a otro PEI, el medicamento debe tener la misma
 composición cualitativa, el mismo proceso de producción y el mismo
 fabricante.

|          | 51 % NU %  |          |  |
|----------|------------|----------|--|
| n el que |            |          |  |
|          |            |          |  |
|          |            |          |  |
| alizan   |            |          |  |
|          | Sí C. No C |          |  |
|          | Sí C. No C |          |  |
|          | Sí C. No C |          |  |
|          | Sí C. No C |          |  |
|          | Sí C. No C |          |  |
|          | Continuar  | Cancelar |  |

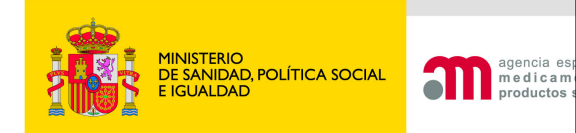

## Son respuestas excluyentes: Motivo por el que no se solicita calificación de PEI

| El medicamento ya tiene una calificación de PEI concedida<br>Número de PEI<br>Existe una solicitud de calificación de PEI en trámite<br>Número EudraCT del ensayo con que se solicitó                                                                                                    | Sí O No O<br>Sí O No O                       |                                                                                                    |
|----------------------------------------------------------------------------------------------------|----------------------------------------------|----------------------------------------------------------------------------------------------------|
| Se dispone de autorización para hacer referencia cruzada<br>Número de PEI al que se referecia<br>El medicamento contiene principios activos que ya forman parte<br>de medicamentos autorizados en España<br>El medicamento que se utiliza en el ensayo esta autorizado en<br>un pais de la UE<br>Nombre del medicamento autorizado / País de la UE en el que<br>esta autorizado<br>Número de registro | Sí O No O<br>Sí O No O<br>Sí O No O          | Si se marca una de<br>las dos primeras<br>opciones:<br>hay que indicar qué<br>partes de la<br>documentación del |
| Indicar qué partes de la documentación del PEI se actualizan<br>Ninguna<br>Calidad<br>Preclínica                                                                                                    | SÍ C No C<br>SÍ C No C<br>SÍ C No C          | PEI se actualiza:<br>Ninguna, Calidad,<br>Preclínica etc                                                        |
| Clínica y se solicita nueva indicación<br>Clínica y no se solicita nueva indicación                                                                                                    | Sí O No O<br>Sí O No O<br>Continuar Cancelar |                                                                                                    |

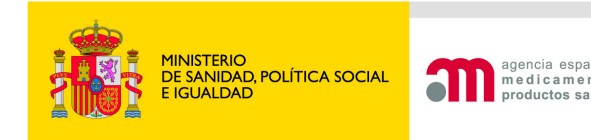

En el caso de que se modifique:

- la forma farmacéutica,
- dosificación ó
- formulación (inclusión de nuevo excipiente o conservante)

de un medicamento con calificación de PEI utilizado en ensayos clínicos previos podrá hacerse referencia cruzada al PEI autorizado, presentando un expediente de medicamento en investigación <u>abreviado</u> en el que constarán los datos de

Calidad Preclínicos y clínicos Específicos para la nueva forma farmacéutica o dosificación o para la fórmula modificada

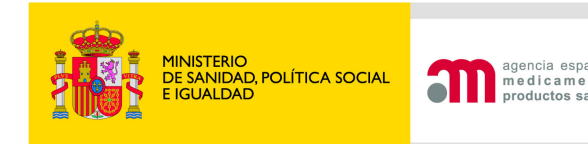

En el caso que se disponga de calificación de PEI concedida o que esté trámite se debe indicar qué partes del expediente de MI se actualizan:

| Indicar qué partes de la documentación del PEI se actualizan |           |  |  |
|--------------------------------------------------------------|-----------|--|--|
| Ninguna                                                      | SÍC No C  |  |  |
| Calidad                                                      | SÍO NO O  |  |  |
| Preclínica                                                   | SÍO NO O  |  |  |
| Clínica y se solicita nueva indicación                       | Sí O No O |  |  |
| Clínica y no se solicita nueva indicación                    | SÍ O No O |  |  |

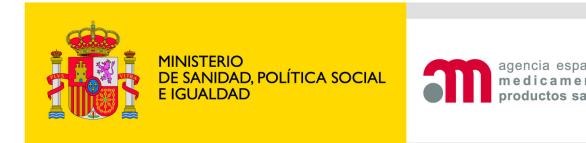

Se especificará en la 1ª pantalla de la carta de acompañamiento

Cualquier otra información que se considere relevante

1. Si lo que se actualiza del IMPD es la relación global beneficio/riesgo.

- 2. Si el MI ya dispone de calificación de PEI, pero cambia alguno de los datos siguientes:
  - la formulación del medicamento
  - la forma farmacéutica
  - la concentración
  - la vía de administración
- 3. Si en la UE está autorizado algún medicamento con igual composición cualitativa en otra forma farmacéutica o dosificación elaborado por el mismo fabricante, también se ha de especificar cual es el medicamento y el país donde está autorizado.

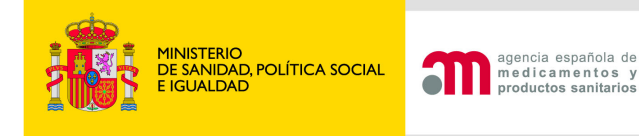

### 3. Medicamentos no en investigación

En el Volumen 10 de Eudralex, se ha actualizado recientemente (18/03/11) la guía de Medicamentos en investigación y medicamentos no en investigación:

http://ec.europa.eu/health/files/eudralex/vol-10/imp\_03-2011.pdf

En el Anexo II de esta guía, se definen los requerimientos simplificados en función de la situación de autorización de los medicamentos No IMPs.

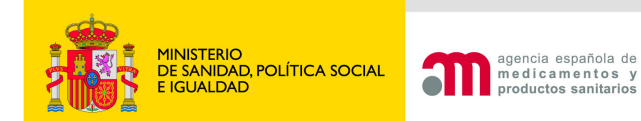

## Añadir un medicamento no MI

#### **Ensayos Clínicos con Medicamentos**

| ) 🖹 🖪 Idioma Español 💌                |                |
|---------------------------------------|----------------|
| Número EudraCT                        | 2004-000021-30 |
| Código de Protocolo del Promotor      | ELA-1          |
| Estado Miembro - Autoridad Competente | España - AEMPS |

#### Medicamentos utilizados en el Ensayo Clínico no autorizados e Inscritos en España

Debe introducir la información de todos los medicamentos utilizados en el ensayo clínico: Medicamentos en Investigación (MI) y medicamentos no en investigación no MI (Por Ej.: Tratamiento de base, medicación de rescate, tratamiento de provocación, o herramientas para medir variables del Ensayo). Deberá seleccionar la opción: "añadir medicamento" para introducir la información de los medicamentos que no se encuentren incluidos en el formulario de solicitud inicial.

Si se utiliza en el ensayo clínico o se añade aquí algún medicamento sin autorización de comercialización en algún país del área ICH especifique cuáles de ellos se solicita la calificación de PEI.

|      | Añadir Medicamento no MI     |                                      |                                |                                |        |
|------|------------------------------|--------------------------------------|--------------------------------|--------------------------------|--------|
| ID   | Nombre medicamento           | Forma farmacéutica                   | País en el que está autorizado |                                |        |
| PR 1 | CETROHEMADEXMOS              | Polvo para solución oral             |                                | ✓ Solicita calificación de PEI | Editar |
| PR2  | 2 Hormona crecimiento humano | Concentrado para solución inyectable |                                | Solicita calificación de PEI   | Editar |
|      |                              |                                      | Continuar                      |                                |        |
|      |                              |                                      |                                |                                |        |

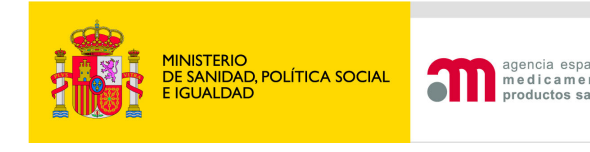

### 3. Medicamentos no en investigación

Se deben completar todos los campos excepto numero de registro si no esta autorizado en ningún país.

| Datos del medicamento                              |                                                                                     |
|----------------------------------------------------|-------------------------------------------------------------------------------------|
| Nombre del medicamento es requerido.               |                                                                                     |
| Nombre del medicamento                             | Vitamina K                                                                          |
| Nombre que aparece en la ficha técnica cuando esté | autorizado, o nombre por el que se identifica en el protocolo si no está autorizado |
| Tipo de uso                                        |                                                                                     |
| País en el que está autorizado                     | Base (background)                                                                   |
| Número de registro                                 | Rescate<br>Agente provocación                                                       |
| Solicita calificación de PEI                       | Para medir variable                                                                 |
|                                                    | Continuar Cancelar                                                                  |
| Si esta marcado y se pu<br>de PEI                  | ulsa continuar: Se solicita calificación                                            |

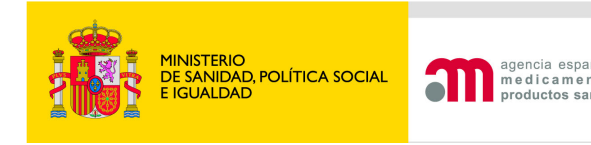

### 3. Medicamentos no en investigación

Únicamente se registrarán los medicamentos No MI <u>No autorizados en</u> <u>España.</u>

Cuando éste sea el caso, se especificará el país donde está autorizado utilizando el desplegable de países disponible en la aplicación:

Código de referencia: PRX1

| Datos del medicamento                                         |                                                      |                                          |
|---------------------------------------------------------------|------------------------------------------------------|------------------------------------------|
| Nombre del medicamento                                        | Vitamina K                                           |                                          |
| Nombre que aparece en la ficha técnica cuando esté autorizado | , o nombre por el que se identifi                    | ca en el protocolo si no está autorizado |
| Tipo de uso                                                   | Base (background)                                    | ×                                        |
| País en el que está autorizado                                | El Salvador                                          | ×                                        |
| Número de registro                                            | Dinamarca<br>Djibuti<br>Desejajas                    |                                          |
| Solicita calificación de PEI                                  | Ecuador<br>Egipto                                    |                                          |
| Motivo                                                        | p <mark>El Salvador</mark><br>Emiratos Árabes Unidos |                                          |
| El medicamento ya tiene una calificación de PEI concedida     | Eritrea<br>Eslovaquia                                |                                          |
| Número de PEI                                                 | Eslovenia<br>Estados Unidos                          | þ                                        |
| Existe una solicitud de calificación de PEI en trámite        | Estonia<br>Etiopía<br>Fiji                           |                                          |
|                                                               |                                                      |                                          |

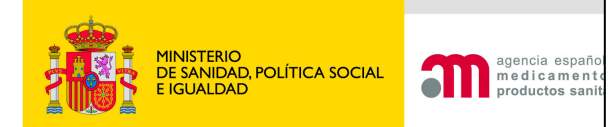

### 3. Medicamentos no en investigación. Solicita PEI

| Solicitud de cal                                | lificación de produc                                               | to en fase de                                         | investigació                                                                                                    | n clínica (PEI)              |                       |             |                    |
|-------------------------------------------------|--------------------------------------------------------------------|-------------------------------------------------------|----------------------------------------------------------------------------------------------------|------------------------------|-----------------------|-------------|--------------------|
| ¿La document<br>expediente do<br>alguien distin | tación sobre la part<br>e medicamento en i<br>ito del promotor (Di | te de calidad d<br>investigación l<br>rug Master File | el<br>a remite<br>e)?                                                                                                    | SÍ C No C                    |                       |             |                    |
| Indicación en                                   | la que se solicita c                                               | alificación de                                        | PEI                                                                                                    |                              |                       |             |                    |
| Forma farma                                     | céutica                                                            |                                                       |                                                                                                    | Adhesivo tisular             |                       | ~           |                    |
| C Medicame                                      | nto de origen quími                                                | co                                                    |                                                                                                    | 🗆 Medicamen                  | to de origen biológic | o/biotecnol | ógico              |
| 🗖 Terapia ce                                    | lular                                                              |                                                       |                                                                                                    | 🗖 Terapia gér                | nica                  |             |                    |
| 🗖 Radiofárm                                     | aco                                                                |                                                       |                                                                                                    | 🗖 Inmunológi                 | co                    |             |                    |
| 🗖 Hemoderiv                                     | vado                                                               |                                                       |                                                                                                    | 🗖 Medicamen                  | to de extracción      |             | Rellenar todos los |
| 🗖 Planta me                                     | dicinal                                                            |                                                       |                                                                                                    | Medicamen                    | to homeopatico        |             | datos              |
| 🗖 Organismo                                     | o modificado geneti                                                | camente                                               |                                                                                                    |                              |                       |             |                    |
|                                                 |                                                                    |                                                       |                                                                                                    | ia de Administrac            | ión para este MI      |             |                    |
|                                                 |                                                                    |                                                       | Bolo Intravenc<br>Bucal<br>Cutaneo<br>Dental<br>Desconocido<br>En el agua de<br>Endocervical<br>Endosinusal<br>Endotraqueop<br>Epidural | bebida<br>bebida<br>bulmonar | >>> <<<               |             |                    |
|                                                 |                                                                    |                                                       | Fabr                                                                                                    | icante(s) del pi             | roducto terminado     |             |                    |
|                                                 |                                                                    |                                                       | Nuevo                                                                                                    | Fabricante                   | Borrar Fabricante     |             |                    |
| Nom                                             | nbre                                                               | Dirección                                             | Cit                                                                                                    | bebu                         | Código Postal         | País        |                    |
|                                                 |                                                                    |                                                       |                                                                                                    |                              |                       |             | ×                  |
|                                                 |                                                                    |                                                       |                                                                                                    | Compo                        | sición                |             |                    |
|                                                 |                                                                    |                                                       |                                                                                                    | Principios                   | Activos               |             |                    |
|                                                 |                                                                    |                                                       |                                                                                                    | Añadir Princi                | pio Activo            |             |                    |
| ¿Contiene alg                                   | jún excipiente no co                                               | onocido?                                              |                                                                                                    | Sí C No C                    |                       |             |                    |
| Caducidad (y                                    | yyy-mm-dd)                                                         |                                                       |                                                                                                    |                              |                       |             |                    |
| Condiciones d<br>específicos                    | de almacenamiento                                                  | cuando haya                                           | requisitos                                                                                                    |                              |                       |             |                    |

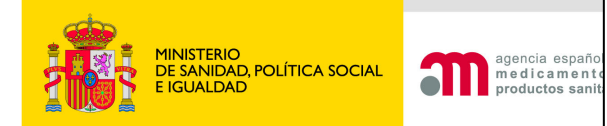

### 3. Medicamentos no en investigación. NO solicita PEI

| atos del medicamento                                                                                    |                                                      |                    |
|----------------------------------------------------------------------------------------------------|------------------------------------------------------|--------------------|
| Nombre del medicamento                                                                                  |                                                      |                    |
| Nombre que aparece en la ficha técnica cuando esté autorizado,                                          | o nombre por el que se identifica en el protocolo si | no está autorizado |
| Tipo de uso                                                                                             | ×                                                    |                    |
| País en el que está autorizado                                                                          | ×                                                    |                    |
| Número de registro                                                                                      |                                                      | No marcar          |
| Solicita calificación de PEI                                                                            |                                                      |                    |
| Motivo                                                                                                  | por el que no se solicita calificación de PEI        |                    |
| El medicamento ya tiene una calificación de PEI concedida                                               | SÍ O No O                                            |                    |
| Número de PEI                                                                                           |                                                      |                    |
| Existe una solicitud de calificación de PEI en trámite                                                  | SÍ C No C                                            |                    |
| Número EudraCT del ensayo con que se solicitó                                                           |                                                      |                    |
| Se dispone de autorización para hacer referencia cruzada                                                | SÍ C No C                                            |                    |
| Número de PEI al que se referecia                                                                       |                                                      |                    |
| El medicamento contiene principios activos que ya forman parte<br>de medicamentos autorizados en España | Sí C No C                                            |                    |
| El medicamento que se utiliza en el ensayo esta autorizado en<br>un país de la UE                       | Sí C No C                                            |                    |
| Nombre del medicamento autorizado / País de la UE en el que<br>esta autorizado                          |                                                      |                    |
| Número de registro                                                                                      |                                                      |                    |
| Indicar qué partes de la documentación del PEI se actualizan                                            |                                                      |                    |
| Ninguna                                                                                                 | SÍ C No C                                            |                    |
| Calidad                                                                                                 | SÍ C No C                                            |                    |
| Preclínica                                                                                              | SÍ C No C                                            |                    |
| Clínica y se solicita nueva indicación                                                                  | SÍ C No C                                            |                    |
| Clínica y no se solicita nueva indicación                                                               | Sí C. No C                                           |                    |
|                                                                                                    | Continuar Cancelar                                   |                    |

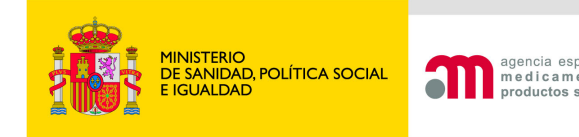

# El Sº de Fcia. elabora o modifica algún medicamento?

PR1 - HormonPlus(R)

Enmascaramiento

🗖 Etiquetado 🗖 Dilución

🔽 Fabricación de placebo

🔽 Fabricación de Medicamento

🗖 Cambio de forma farma eútica

#### Anexo A Carta de Acompañamiento de la solicitud inicial

¿Se contempla que un Servicio de Farmacia elabore algún medicamento en investigación o modifique alguno de los medicamentos autorizados realizando operaciones de fabricación diferentes de la reconstitución o acondicionamiento final para los medicamentos destinados a ser utilizados únicamente en un centro sanitario dependiente de dicho servicio?

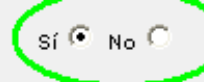

×

Información de los medicamentos

Añadir Medicamento

Continuar

Nombre del medicamento

Descripción de los procesos realizados por la oficina de Farmacia

# Solo es posible si el promotor es un investigador

Anexo A Carta de Acompañamiento de la solicitud inicial

| Nombre        | Sº de Fcia AAAAAA |
|---------------|-------------------|
| Dirección     | asas              |
| Ciudad        | asa               |
| Código Postal | sas               |
| Pais          | España            |
| Teléfono      | asa               |
| Fax           | sas               |
|               |                   |
|               | Guarda            |

Para indicar la fabricación del placebo, se seleccionará el medicamento para el cual es placebo y se marca fabricación de placebo.

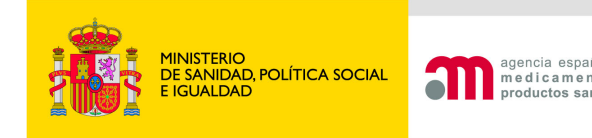

# El Sº de Fcia. elabora o modifica algún medicamento?

Una vez indicados todos los medicamentos que se fabrican al dar a continuar aparece la siguiente pantalla resumen. El Código PRX1 corresponde a un No MI.

¿Se contempla que un Servicio de Farmacia elabore algún medicamento en investigación o modifique alguno de los medicamentos autorizados realizando operaciones de fabricación diferentes de la reconstitución o acondicionamiento final para los medicamentos destinados a ser utilizados únicamente en un centro sanitario dependiente de dicho servicio?

sí 🔍 No 🔿

Información de los medicamentos

| ID   | Nombre medicamento | Descripción de los procesos                                             | Nombre del centro de farmacia |          |           |
|------|--------------------|-------------------------------------------------------------------------|-------------------------------|----------|-----------|
| PR1  | HormonPlus(R)      | Fabricación de placebo<br>Fabricación de Medicamento<br>Enmascaramiento | Sº DE FCIA BBBBB              | Eliminar | Modificar |
| PRX1 | Vitamina K         | Cambio de forma farmaceútica                                            | Sº FARMACIA AAAAA             | Eliminar | Modificar |
| 1    | Añadir Medicamento |                                                                         |                               |          |           |
|      |                    |                                                                         |                               |          |           |

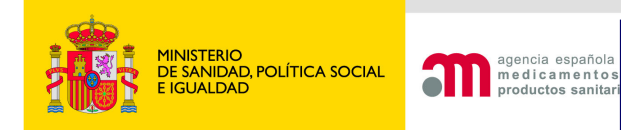

#### Función: Guardar Fichero XML

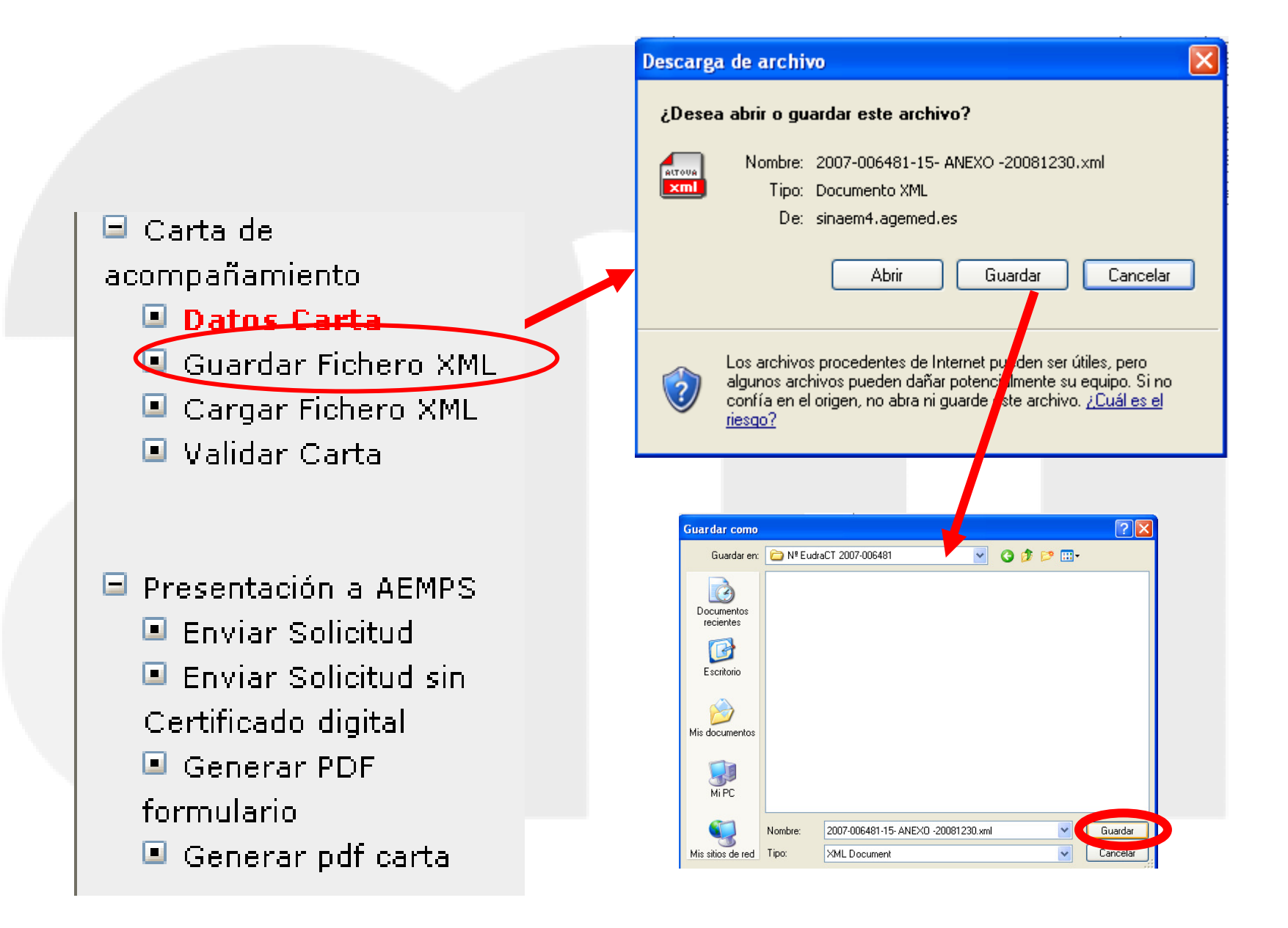

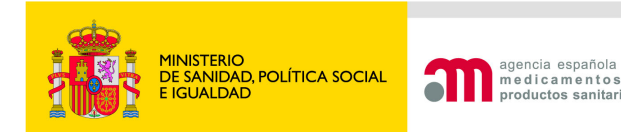

#### Función: Cargar Fichero XML

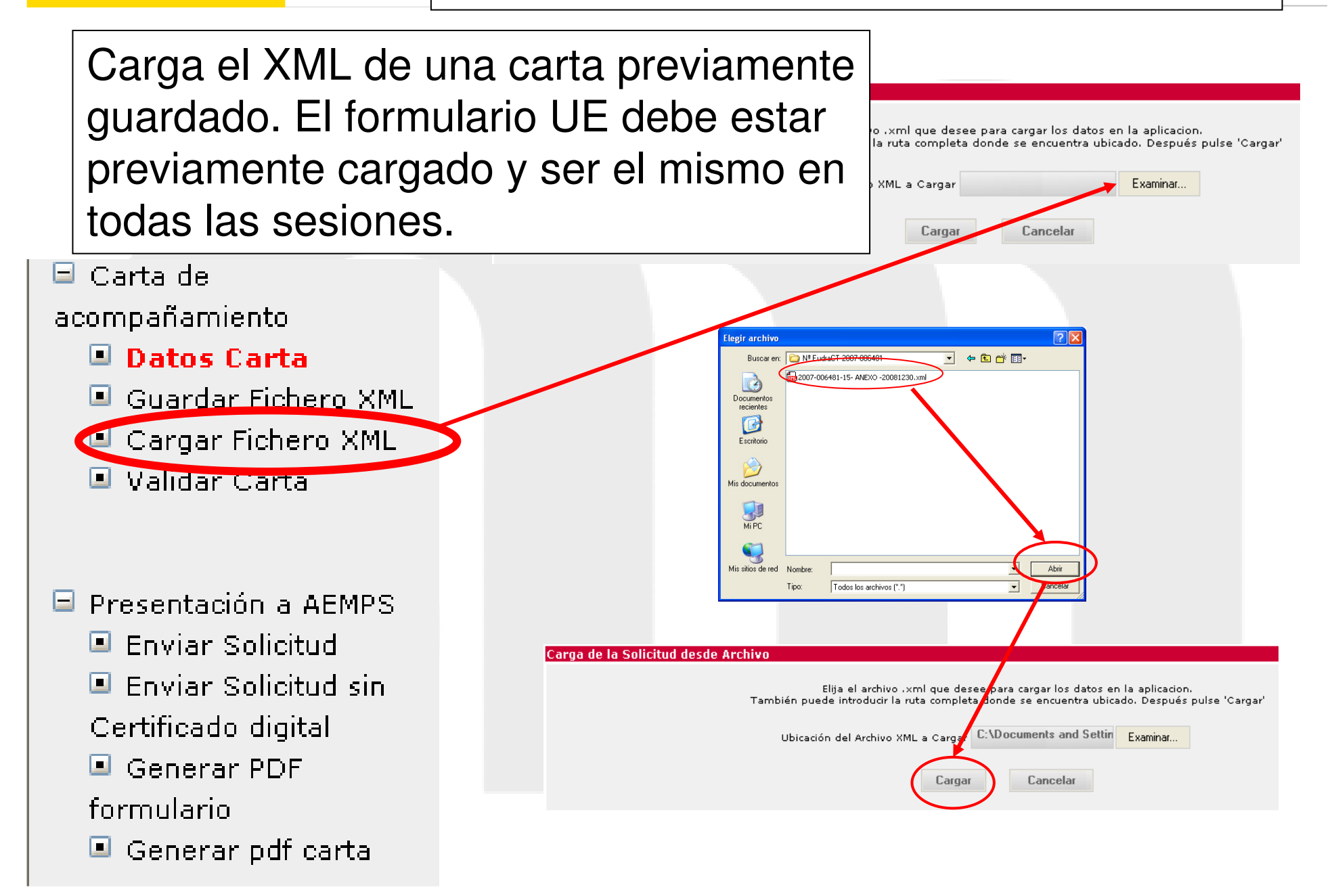

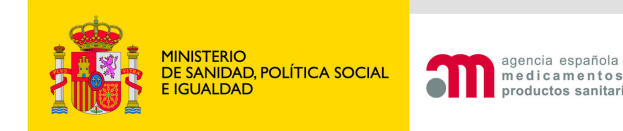

#### Función: Validar carta

Esta es la lista de inconsistencias encontradas en su solicitud. Por favor, revisela y corrija las inconsistencias antes de enviar la solicitud.

Los siguientes errores y/o avisos pertenecen al ensayo con número EudraCT: 2007-006481-15

Información de centros y Comités Éticos

Debe asociar los centros a los ceics implicados

Información de medicamentos

Debe indicar si se utiliza en el ensayo clínico algún medicamento no 'autorizado e inscrito' en España

🖃 Carta de

acompañamiento

- 💷 Datos Carta
- 💷 Guardar Fichero XML
- Cargar Eichero XML

🔳 Validar Carta

- 🖃 Presentación a AEMPS
  - Enviar Solicitud
  - Enviar Solicitud sin
  - Certificado digital
  - 🔳 Generar PDF

formulario

🔳 Generar pdf carta

Para hacer el envío de la solicitud se tienen que corregir las inconsistencias

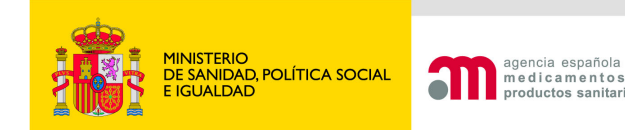

#### Función: Generar pdf carta

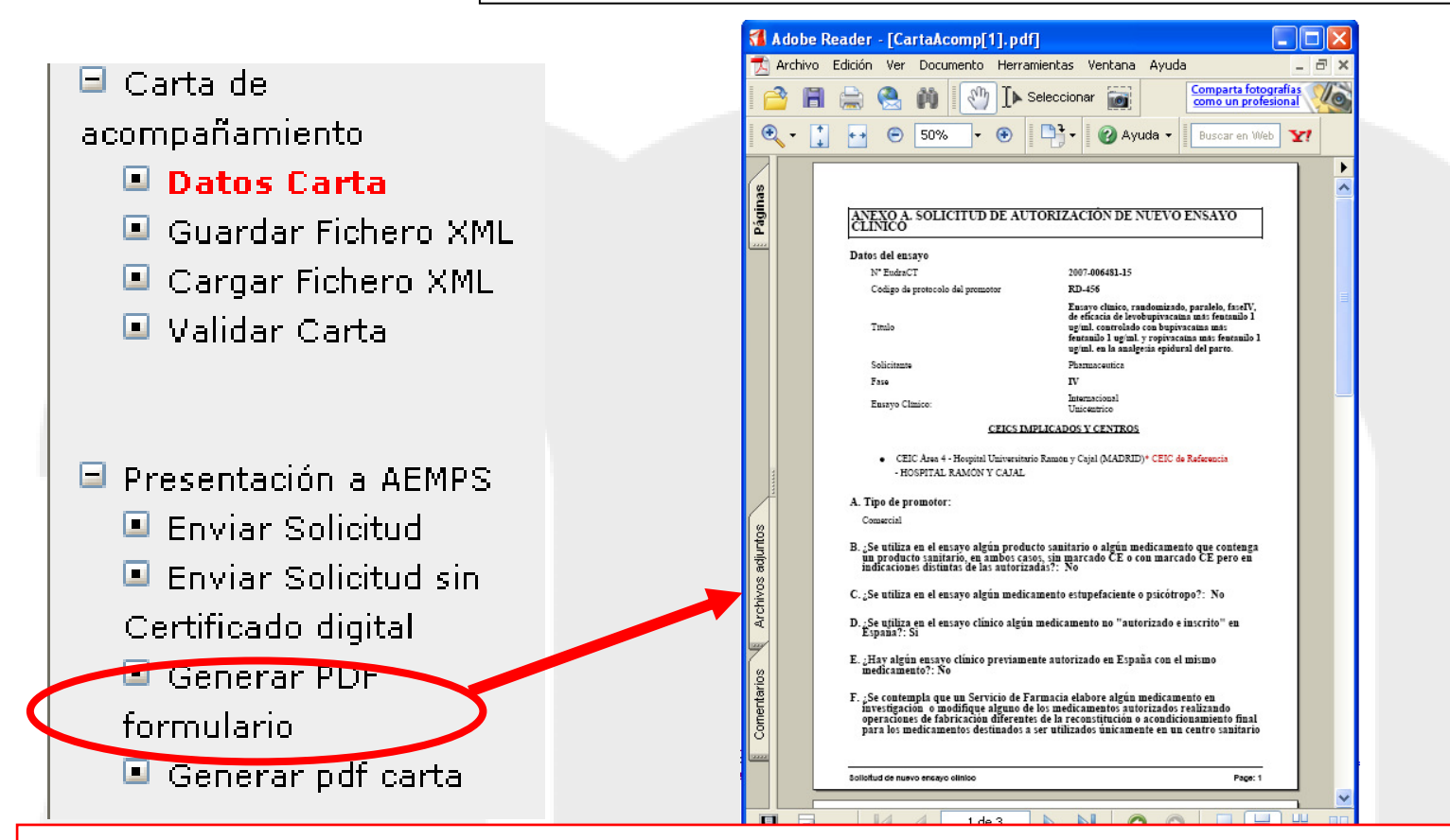

El PDF de la Carta de Acompañamiento es importante generarlo sobre todo en la opción envío "sin certificado digital" puesto que es la carta que se debe presentar en el registro con la firma del promotor/solicitante. En el envío con firma digital no es necesario el PDF como documento adjunto ya que el sistema lo envía automáticamente.

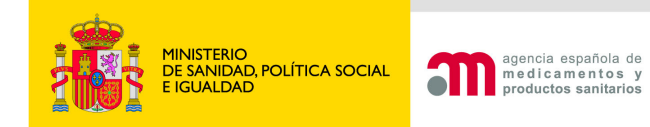

Área de Ensayos Clínicos

# GRACIAS